# 扬华素质网家庭经济困难认定版块操作流程

| ()   | 学校开启认定批次   | . 1 |
|------|------------|-----|
| (二)  | 学生申请       | . 1 |
| (三)  | 辅导员审核      | . 2 |
| (四)  | 系统给出初步认定结果 | . 3 |
| (五)  | 民主评议,等级调整  | . 5 |
| (六)  | 学院审核       | . 5 |
| (七)  | 学院公示       | . 6 |
| (八)  | 将批次提交给学工部  | . 7 |
| (九)  | 学工部审核      | . 7 |
| (十)  | 学校公示       | . 8 |
| (+-) | 其他         | . 8 |

## (一)学校开启认定批次

每学年伊始,学校将开启家庭经济困难学生认定批次,每年开启一次,于9-10月集中开展认定工作。认定批次全年不关闭。

### (二) 学生申请

学生登录扬华素质网个人后台,进入"家庭经济困难认定"版块,点击"提交申请",如实填写申请页面信息,按照要求上传相关附件后,点击"提交申请",待辅导员审核;

| 家庭经济困难认定  | (1) 前       | 🛛 🛛 困难生认定 😒 |                             |                                                       | ▶ 关闭操作• 关闭                   |
|-----------|-------------|-------------|-----------------------------|-------------------------------------------------------|------------------------------|
| □ 困难生认定   |             |             | 2019-2020学年                 |                                                       | A                            |
|           |             | 申请时间段:      | 2019-09-10 至 2020-09-17     |                                                       |                              |
|           |             | 困难生提交资料表格:  | 😡 家庭经济困难学生认定申请表             |                                                       |                              |
|           |             | 申请状态:       | 困难生认定申请中                    |                                                       |                              |
|           |             |             |                             | 提交申请                                                  |                              |
|           | ► <u>\$</u> | 庭经济困难申请历史记录 | (打回信息请点击学号进入完善后重新提交)        |                                                       | 录,每页 <mark>50</mark> 条,共 0 页 |
|           |             |             |                             | 未找到相关数据                                               |                              |
|           |             |             |                             | 共检索到 0 条记录,每页 50 条,第 1/0 页   首 页   上一页   下一页  尾 页  跳轴 | 到第二页 跳转                      |
|           |             |             |                             |                                                       |                              |
|           |             |             |                             |                                                       |                              |
| 附件材料      |             |             |                             |                                                       |                              |
|           |             | 请拍摄上传《家庭经济  | 困难学生认定申请表》及其它有关家庭经济困难的证明材料。 |                                                       |                              |
| 上传支挥材料:   |             |             |                             |                                                       | ▲上传图片                        |
|           |             |             |                             |                                                       |                              |
| 附件下载:     |             | 🔤 家庭经济困难    | 学生认定申请表                     |                                                       |                              |
|           |             |             |                             | 激活 Window                                             | WS                           |
| 2. 提交申请后, | 可在          | "家庭经济困      | 难认定"版块或"流程监控"版块,            | 杳看申请的状态与讲度。                                           | -                            |

## (三) 辅导员审核

1. 辅导员登录扬华素质网个人后台,进入"家庭经济困难认定"版块,点击申请学生学号,进入学生详细申请页面,审核学生信息的真实性并进行"审 核通过"或"驳回修改"操作;

| ₩ 1           | 首页 团                                                                                                    | 3难学生认定 🛯                                                                                                    |                                                                                                    |                                                            |                                                                                                    |                                                                                                    |                                                                                                    |                                                            |                                         |                                                                                                    |                                       | ▶ 关闭操作                                                                                                    | • 关闭                                                                                                    |
|---------------|----------------------------------------------------------------------------------------------------|----------------------------------------------------------------------------------------------------|----------------------------------------------------------------------------------------------------|------------------------------------------------------------|----------------------------------------------------------------------------------------------------|----------------------------------------------------------------------------------------------------|----------------------------------------------------------------------------------------------------|------------------------------------------------------------|-----------------------------------------|----------------------------------------------------------------------------------------------------|---------------------------------------|----------------------------------------------------------------------------------------------------|----------------------------------------------------------------------------------------------------|
|               | 了导出数据                                                                                                    |                                                                                                    |                                                                                                    |                                                            |                                                                                                    |                                                                                                    |                                                                                                    |                                                            |                                         |                                                                                                    |                                       |                                                                                                    |                                                                                                    |
| <             | >信息查询<:                                                                                                    | >                                                                                                    |                                                                                                    |                                                            |                                                                                                    |                                                                                                    |                                                                                                    |                                                            |                                         |                                                                                                    |                                       |                                                                                                    | ♦                                                                                                    |
| 当             | á前学年: 20<br>重 <b>级</b> 提<br><sup>≰</sup> 号:                                                                                                    | <mark>019-2020</mark><br>▼ 民族:<br>姓名:                                                                                             | T                                                                                                    | 政治面貌:<br>性别:  ▼                                            | ▼                                                                                                    | 审核状态: 待辅                                                                                                    | 导员审核 ▼                                                                                                    |                                                            |                                         |                                                                                                    |                                       |                                                                                                    |                                                                                                    |
| <u></u>       | ▶ 学生困                                                                                                    | ]滩生认定审核                                                                                                    | 1 点击学导                                                                                                    | 弓进入详细申                                                     | 9请页面信息                                                                                                    |                                                                                                    |                                                                                                    |                                                            |                                         | 共检                                                                                                    | 索到 2 条记录,每页                           | 50 条,共                                                                                                    | 1页                                                                                                    |
|               | 学历                                                                                                    | 学是                                                                                                    | 姓名                                                                                                    | 性别                                                         | 民族                                                                                                    | 出生日期                                                                                                    | 政治面貌                                                                                                    | 所在班级                                                       | 学历                                      | 认定结果                                                                                                    | 状态                                    |                                                                                                    |                                                                                                    |
|               | 本科                                                                                                    | <u>20181</u>                                                                                                    |                                                                                                    | 女                                                          | 汉                                                                                                    | 2000-06-24                                                                                                    | 共青团员                                                                                                    |                                                            | 本科                                      |                                                                                                    | 待辅导员                                  | 审核                                                                                                    |                                                                                                    |
|               | 本科                                                                                                    | 20181                                                                                                    |                                                                                                    | 女                                                          | ±                                                                                                    | 1999-05-01                                                                                                    | 共青团员                                                                                                    |                                                            | 本科                                      |                                                                                                    | 待辅导员                                  | 审核                                                                                                    |                                                                                                    |
|               |                                                                                                    |                                                                                                    |                                                                                                    |                                                            |                                                                                                    |                                                                                                    | 共检索                                                                                                    | 到 2 条记录,每页 <del>5</del> 0 条                                | ,第 1/1 页                                | 首 页 上-页 下-页                                                                                                    | 尾页跳转到第                                | 页 跳 转                                                                                                    | 1                                                                                                    |
|               |                                                                                                    |                                                                                                    |                                                                                                    |                                                            |                                                                                                    |                                                                                                    |                                                                                                    |                                                            |                                         |                                                                                                    |                                       |                                                                                                    |                                                                                                    |
| 认定状态 <b>:</b> | 待辅导员                                                                                                    | 軍核                                                                                                    |                                                                                                    |                                                            |                                                                                                    |                                                                                                    |                                                                                                    | 认定时间: 2020                                                 | •06-04 *                                |                                                                                                    |                                       |                                                                                                    |                                                                                                    |
| 认定意见:         | 情况属到                                                                                                    | 实!                                                                                                    |                                                                                                    |                                                            |                                                                                                    |                                                                                                    |                                                                                                    |                                                            |                                         |                                                                                                    |                                       |                                                                                                    |                                                                                                    |
|               |                                                                                                    |                                                                                                    |                                                                                                    |                                                            |                                                                                                    |                                                                                                    |                                                                                                    | 保存                                                         | 軍 軍核                                    | 通过 <u>驳回修改</u> V                                                                                                    |                                       |                                                                                                    |                                                                                                    |
|               | ▼ ** ↓ ↓ <th>■ 《 首页 四<br/>C<sup>2</sup> 号出数据<br/>◇信息查询(<br/>当前学年: 21<br/>頭級提<br/>学号:<br/>・ 学生歴<br/>学历<br/>本科<br/>本科<br/>本科<br/>、<br/>法定状态: 待辅号质<br/>(情況属):</th> <th><ul> <li>● ** 首页 四准学生以定 ●</li> <li>● 「「号出数据</li> <li>◆信息查询◇</li> <li>当前学年: 2019-2020</li> <li>乗&amp;提 ● 民族:</li> <li>学号: 姓名:</li> <li>・ 学生困难生认定审核</li> <li>● 学生困难生认定审核</li> <li>● 学生困难生、公定审核</li> <li>● ジェの</li> <li>● ジェの</li> <li>● ジ</li></ul></th> <th><ul> <li>■ ● ● ● ● ● ● ● ● ● ● ● ● ● ● ● ● ● ● ●</li></ul></th> <th>●       ●       ●       ●       ●       ●       ●       ●       ●       ●       ●       ●       ●       ●       ●       ●       ●       ●       ●       ●       ●       ●       ●       ●       ●       ●       ●       ●       ●       ●       ●       ●       ●       ●       ●       ●       ●       ●       ●       ●       ●       ●       ●       ●       ●       ●       ●       ●       ●       ●       ●       ●       ●       ●       ●       ●       ●       ●       ●       ●       ●       ●       ●       ●       ●       ●       ●       ●       ●       ●       ●       ●       ●       ●       ●       ●       ●       ●       ●       ●       ●       ●       ●       ●       ●       ●       ●       ●       ●       ●       ●       ●       ●       ●       ●       ●       ●       ●       ●       ●       ●       ●       ●       ●       ●       ●       ●       ●       ●       ●       ●       ●       ●       ●       ●       ●       ●       ●       ●</th> <th>●       ●       ●       ●       ●       ●       ●       ●       ●       ●       ●       ●       ●       ●       ●       ●       ●       ●       ●       ●       ●       ●       ●       ●       ●       ●       ●       ●       ●       ●       ●       ●       ●       ●       ●       ●       ●       ●       ●       ●       ●       ●       ●       ●       ●       ●       ●       ●       ●       ●       ●       ●       ●       ●       ●       ●       ●       ●       ●       ●       ●       ●       ●       ●       ●       ●       ●       ●       ●       ●       ●       ●       ●       ●       ●       ●       ●       ●       ●       ●       ●       ●       ●       ●       ●       ●       ●       ●       ●       ●       ●       ●       ●       ●       ●       ●       ●       ●       ●       ●       ●       ●       ●       ●       ●       ●       ●       ●       ●       ●       ●       ●       ●       ●       ●       ●       ●       ●       ●</th> <th>●       ●       ●       ●         ●       ●       ●       ●       ●       ●       ●       ●       ●       ●       ●       ●       ●       ●       ●       ●       ●       ●       ●       ●       ●       ●       ●       ●       ●       ●       ●       ●       ●       ●       ●       ●       ●       ●       ●       ●       ●       ●       ●       ●       ●       ●       ●       ●       ●       ●       ●       ●       ●       ●       ●       ●       ●       ●       ●       ●       ●       ●       ●       ●       ●       ●       ●       ●       ●       ●       ●       ●       ●       ●       ●       ●       ●       ●       ●       ●       ●       ●       ●       ●       ●       ●       ●       ●       ●       ●       ●       ●       ●       ●       ●       ●       ●       ●       ●       ●       ●       ●       ●       ●       ●       ●       ●       ●       ●       ●       ●       ●       ●       ●       ●       ●       ●       ●<th><ul> <li>○ ● ● ● ● ● ● ● ● ● ● ● ● ● ● ● ● ● ● ●</li></ul></th><th>■ ● ● ● ● ● ● ● ● ● ● ● ● ● ● ● ● ● ● ●</th><th>■         ●         ●         ●         ●         ●         ●         ●         ●         ●         ●         ●         ●         ●         ●         ●         ●         ●         ●         ●         ●         ●         ●         ●         ●         ●         ●         ●         ●         ●         ●         ●         ●         ●         ●         ●         ●         ●         ●         ●         ●         ●         ●         ●         ●         ●         ●         ●         ●         ●         ●         ●         ●         ●         ●         ●         ●         ●         ●         ●         ●         ●         ●         ●         ●         ●         ●         ●         ●         ●         ●         ●         ●         ●         ●         ●         ●         ●         ●         ●         ●         ●         ●         ●         ●         ●         ●         ●         ●         ●         ●         ●         ●         ●         ●         ●         ●         ●         ●         ●         ●         ●         ●         ●         ●         ●         ●</th><th>● ● ● ● ● ● ● ● ● ● ● ● ● ● ● ● ● ● ●</th><th>■       ●       ■       ■       ■       ■       ■       ■       ■       ●       ■       ■       ●       ●       ●       ●       ●       ●       ●       ●       ●       ●       ●       ●       ●       ●       ●       ●       ●       ●       ●       ●       ●       ●       ●       ●       ●       ●       ●       ●       ●       ●       ●       ●       ●       ●       ●       ●       ●       ●       ●       ●       ●       ●       ●       ●       ●       ●       ●       ●       ●       ●       ●       ●       ●       ●       ●       ●       ●       ●       ●       ●       ●       ●       ●       ●       ●       ●       ●       ●       ●       ●       ●       ●       ●       ●       ●       ●       ●       ●       ●       ●       ●       ●       ●       ●       ●       ●       ●       ●       ●       ●       ●       ●       ●       ●       ●       ●       ●       ●       ●       ●       ●       ●       ●       ●       ●       ●       ●</th><th>●         ●         ●         ●         ●         ●         ●         ●         ●         ●         ●         ●         ●         ●         ●         ●         ●         ●         ●         ●         ●         ●         ●         ●         ●         ●         ●         ●         ●         ●         ●         ●         ●         ●         ●         ●         ●         ●         ●         ●         ●         ●         ●         ●         ●         ●         ●         ●         ●         ●         ●         ●         ●         ●         ●         ●         ●         ●         ●         ●         ●         ●         ●         ●         ●         ●         ●         ●         ●         ●         ●         ●         ●         ●         ●         ●         ●         ●         ●         ●         ●         ●         ●         ●         ●         ●         ●         ●         ●         ●         ●         ●         ●         ●         ●         ●         ●         ●         ●         ●         ●         ●         ●         ●         ●         ●         ●</th></th> | ■ 《 首页 四<br>C <sup>2</sup> 号出数据<br>◇信息查询(<br>当前学年: 21<br>頭級提<br>学号:<br>・ 学生歴<br>学历<br>本科<br>本科<br>本科<br>、<br>法定状态: 待辅号质<br>(情況属): | <ul> <li>● ** 首页 四准学生以定 ●</li> <li>● 「「号出数据</li> <li>◆信息查询◇</li> <li>当前学年: 2019-2020</li> <li>乗&amp;提 ● 民族:</li> <li>学号: 姓名:</li> <li>・ 学生困难生认定审核</li> <li>● 学生困难生认定审核</li> <li>● 学生困难生、公定审核</li> <li>● ジェの</li> <li>● ジェの</li> <li>● ジ</li></ul> | <ul> <li>■ ● ● ● ● ● ● ● ● ● ● ● ● ● ● ● ● ● ● ●</li></ul> | ●       ●       ●       ●       ●       ●       ●       ●       ●       ●       ●       ●       ●       ●       ●       ●       ●       ●       ●       ●       ●       ●       ●       ●       ●       ●       ●       ●       ●       ●       ●       ●       ●       ●       ●       ●       ●       ●       ●       ●       ●       ●       ●       ●       ●       ●       ●       ●       ●       ●       ●       ●       ●       ●       ●       ●       ●       ●       ●       ●       ●       ●       ●       ●       ●       ●       ●       ●       ●       ●       ●       ●       ●       ●       ●       ●       ●       ●       ●       ●       ●       ●       ●       ●       ●       ●       ●       ●       ●       ●       ●       ●       ●       ●       ●       ●       ●       ●       ●       ●       ●       ●       ●       ●       ●       ●       ●       ●       ●       ●       ●       ●       ●       ●       ●       ●       ●       ●       ● | ●       ●       ●       ●       ●       ●       ●       ●       ●       ●       ●       ●       ●       ●       ●       ●       ●       ●       ●       ●       ●       ●       ●       ●       ●       ●       ●       ●       ●       ●       ●       ●       ●       ●       ●       ●       ●       ●       ●       ●       ●       ●       ●       ●       ●       ●       ●       ●       ●       ●       ●       ●       ●       ●       ●       ●       ●       ●       ●       ●       ●       ●       ●       ●       ●       ●       ●       ●       ●       ●       ●       ●       ●       ●       ●       ●       ●       ●       ●       ●       ●       ●       ●       ●       ●       ●       ●       ●       ●       ●       ●       ●       ●       ●       ●       ●       ●       ●       ●       ●       ●       ●       ●       ●       ●       ●       ●       ●       ●       ●       ●       ●       ●       ●       ●       ●       ●       ●       ● | ●       ●       ●       ●         ●       ●       ●       ●       ●       ●       ●       ●       ●       ●       ●       ●       ●       ●       ●       ●       ●       ●       ●       ●       ●       ●       ●       ●       ●       ●       ●       ●       ●       ●       ●       ●       ●       ●       ●       ●       ●       ●       ●       ●       ●       ●       ●       ●       ●       ●       ●       ●       ●       ●       ●       ●       ●       ●       ●       ●       ●       ●       ●       ●       ●       ●       ●       ●       ●       ●       ●       ●       ●       ●       ●       ●       ●       ●       ●       ●       ●       ●       ●       ●       ●       ●       ●       ●       ●       ●       ●       ●       ●       ●       ●       ●       ●       ●       ●       ●       ●       ●       ●       ●       ●       ●       ●       ●       ●       ●       ●       ●       ●       ●       ●       ●       ●       ● <th><ul> <li>○ ● ● ● ● ● ● ● ● ● ● ● ● ● ● ● ● ● ● ●</li></ul></th> <th>■ ● ● ● ● ● ● ● ● ● ● ● ● ● ● ● ● ● ● ●</th> <th>■         ●         ●         ●         ●         ●         ●         ●         ●         ●         ●         ●         ●         ●         ●         ●         ●         ●         ●         ●         ●         ●         ●         ●         ●         ●         ●         ●         ●         ●         ●         ●         ●         ●         ●         ●         ●         ●         ●         ●         ●         ●         ●         ●         ●         ●         ●         ●         ●         ●         ●         ●         ●         ●         ●         ●         ●         ●         ●         ●         ●         ●         ●         ●         ●         ●         ●         ●         ●         ●         ●         ●         ●         ●         ●         ●         ●         ●         ●         ●         ●         ●         ●         ●         ●         ●         ●         ●         ●         ●         ●         ●         ●         ●         ●         ●         ●         ●         ●         ●         ●         ●         ●         ●         ●         ●         ●</th> <th>● ● ● ● ● ● ● ● ● ● ● ● ● ● ● ● ● ● ●</th> <th>■       ●       ■       ■       ■       ■       ■       ■       ■       ●       ■       ■       ●       ●       ●       ●       ●       ●       ●       ●       ●       ●       ●       ●       ●       ●       ●       ●       ●       ●       ●       ●       ●       ●       ●       ●       ●       ●       ●       ●       ●       ●       ●       ●       ●       ●       ●       ●       ●       ●       ●       ●       ●       ●       ●       ●       ●       ●       ●       ●       ●       ●       ●       ●       ●       ●       ●       ●       ●       ●       ●       ●       ●       ●       ●       ●       ●       ●       ●       ●       ●       ●       ●       ●       ●       ●       ●       ●       ●       ●       ●       ●       ●       ●       ●       ●       ●       ●       ●       ●       ●       ●       ●       ●       ●       ●       ●       ●       ●       ●       ●       ●       ●       ●       ●       ●       ●       ●       ●</th> <th>●         ●         ●         ●         ●         ●         ●         ●         ●         ●         ●         ●         ●         ●         ●         ●         ●         ●         ●         ●         ●         ●         ●         ●         ●         ●         ●         ●         ●         ●         ●         ●         ●         ●         ●         ●         ●         ●         ●         ●         ●         ●         ●         ●         ●         ●         ●         ●         ●         ●         ●         ●         ●         ●         ●         ●         ●         ●         ●         ●         ●         ●         ●         ●         ●         ●         ●         ●         ●         ●         ●         ●         ●         ●         ●         ●         ●         ●         ●         ●         ●         ●         ●         ●         ●         ●         ●         ●         ●         ●         ●         ●         ●         ●         ●         ●         ●         ●         ●         ●         ●         ●         ●         ●         ●         ●         ●</th> | <ul> <li>○ ● ● ● ● ● ● ● ● ● ● ● ● ● ● ● ● ● ● ●</li></ul> | ■ ● ● ● ● ● ● ● ● ● ● ● ● ● ● ● ● ● ● ● | ■         ●         ●         ●         ●         ●         ●         ●         ●         ●         ●         ●         ●         ●         ●         ●         ●         ●         ●         ●         ●         ●         ●         ●         ●         ●         ●         ●         ●         ●         ●         ●         ●         ●         ●         ●         ●         ●         ●         ●         ●         ●         ●         ●         ●         ●         ●         ●         ●         ●         ●         ●         ●         ●         ●         ●         ●         ●         ●         ●         ●         ●         ●         ●         ●         ●         ●         ●         ●         ●         ●         ●         ●         ●         ●         ●         ●         ●         ●         ●         ●         ●         ●         ●         ●         ●         ●         ●         ●         ●         ●         ●         ●         ●         ●         ●         ●         ●         ●         ●         ●         ●         ●         ●         ●         ●         ● | ● ● ● ● ● ● ● ● ● ● ● ● ● ● ● ● ● ● ● | ■       ●       ■       ■       ■       ■       ■       ■       ■       ●       ■       ■       ●       ●       ●       ●       ●       ●       ●       ●       ●       ●       ●       ●       ●       ●       ●       ●       ●       ●       ●       ●       ●       ●       ●       ●       ●       ●       ●       ●       ●       ●       ●       ●       ●       ●       ●       ●       ●       ●       ●       ●       ●       ●       ●       ●       ●       ●       ●       ●       ●       ●       ●       ●       ●       ●       ●       ●       ●       ●       ●       ●       ●       ●       ●       ●       ●       ●       ●       ●       ●       ●       ●       ●       ●       ●       ●       ●       ●       ●       ●       ●       ●       ●       ●       ●       ●       ●       ●       ●       ●       ●       ●       ●       ●       ●       ●       ●       ●       ●       ●       ●       ●       ●       ●       ●       ●       ●       ● | ●         ●         ●         ●         ●         ●         ●         ●         ●         ●         ●         ●         ●         ●         ●         ●         ●         ●         ●         ●         ●         ●         ●         ●         ●         ●         ●         ●         ●         ●         ●         ●         ●         ●         ●         ●         ●         ●         ●         ●         ●         ●         ●         ●         ●         ●         ●         ●         ●         ●         ●         ●         ●         ●         ●         ●         ●         ●         ●         ●         ●         ●         ●         ●         ●         ●         ●         ●         ●         ●         ●         ●         ●         ●         ●         ●         ●         ●         ●         ●         ●         ●         ●         ●         ●         ●         ●         ●         ●         ●         ●         ●         ●         ●         ●         ●         ●         ●         ●         ●         ●         ●         ●         ●         ●         ●         ● |

2. 学院学生工作负责人登录扬华素质网个人后台,进入"家庭经济困难认定"版块,可在"认定控制"处,点击"查看班级进度",监控各班级认定的

进度;

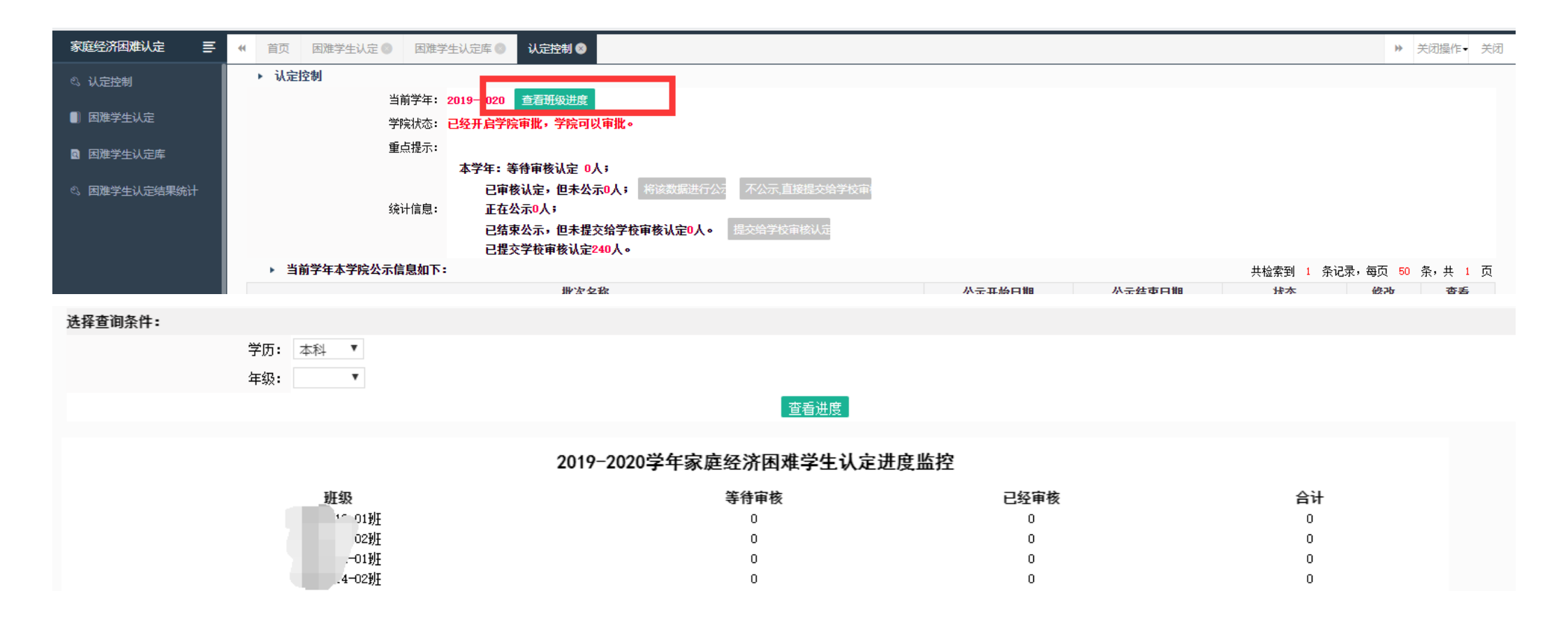

### (四)系统给出初步认定结果

1. 大批量学生申请,辅导员审核通过后,按照通知时间要求,扬华系统将在规定的时间对所有申请学生的基本信息进行计算,给出初步认定结果。学 生可在申请页面看到初步认定结果;

|        | 申请状态: 炮                  | 記提交了申请   |         |      |      |               |                  |                          |
|--------|--------------------------|----------|---------|------|------|---------------|------------------|--------------------------|
|        |                          |          |         |      |      | 提交申请          |                  |                          |
| ▶ 家庭经济 | 困难申请历史记录 <mark>(打</mark> | 回信息请点击学号 | 进入完善后重新 | 新提交) |      |               |                  | 共检索到 1 条记录,每页 50 条,共 1 页 |
| 序号     | 学号                       | 姓名       | 性别      | 民族   | 政治面貌 | 认定结果          | 学年               | 状态                       |
| 1      |                          |          |         |      |      | 家庭经济一般困难      | 2019-2020学年      |                          |
|        |                          |          |         |      |      | 共检索到 1 条记录,每页 | 50条,第1/1页 首页 上—页 | 下一页尾页 跳转到第页 跳转           |

### 2. 辅导员可在"家庭经济困难认定"审核页面,点击"导出数据",下载学生初步认定结果信息表如图,用于后续民主评议;

| 家庭经济困难认定                                                                                                    | 首页 因难学生认                                                                                                    |                                                                                                    |   |
|----------------------------------------------------------------------------------------------------|----------------------------------------------------------------------------------------------------|----------------------------------------------------------------------------------------------------|---|
| ■ 困难学生认定                                                                                                    | ☞ 导出数据                                                                                                    |                                                                                                    |   |
| ▶ 困难受失过完成                                                                                                    | ◇信息查询◇                                                                                                    |                                                                                                    |   |
|                                                                                                    | 当前学年:2019- 新<br>新成界                                                                                                    | 確下載任务 ×                                                                                                    |   |
|                                                                                                    | ☆ 30 mm<br>学号:<br>▶ 学生困难生                                                                                                | 网址: http://xgsys.swjtu.edu.cn/apps/NeedStu/(S(bitkdx4dhsahz2z3lkmoabd                                                                                                    |   |
|                                                                                                    | 学历                                                                                                    | 文件名: 因准生认定信息 (1),xls 20.90 KB (治面貌 所在班级                                                                                                    |   |
|                                                                                                    | 本科                                                                                                    | ·青团员 环境2018-01班                                                                                                    |   |
|                                                                                                    | 本科                                                                                                    | 下载到: C:\Users\Administrator\Desktop 剩: 62.67 GB 🖌 浏览 精团员 消防2018-01班                                                                                                    |   |
|                                                                                                    |                                                                                                    |                                                                                                    |   |
| 日、「「」」、「」、「」、「」、「」、「」、「」、「」、「」、「」、「」、「」、「                                                                                                    | 面布局 公式 数据                                                                                                    | 共检索到 2 余记录,母贝 50 余,勇<br>困难生认定信息 [受保护的视图] - Excel(产品激活失败)<br>审阅 视图 特色功能 方方格子 DIY工具箱 Q 告诉我您想要做什么                                                                                                    |   |
| 日 5 · ♂ · 03 -<br>文件 开始 插入 页                                                                                                    | 面布局 公式 数据                                                                                                    | 共植索到2 余记束,每贝 50 余,勇<br>困难生认定信息 [受保护的视图] - Excel(产品激活失败)<br>审阅 视图 特色功能 方方格子 DIY工具箱 Q 告诉我您想要做什么                                                                                                    |   |
| 日<br>文件 开始 插入 页<br><b>〕 受保护的视图</b> 请注意 - 来日                                                                                                    | I面布局 公式 数据                                                                                                    | 共植案到2 余记束,每页 50 余,勇<br>国难生认定信息 [受保护的视图] - Excel(产品激活失败)<br>审阅 视图 特色功能 方方格子 DIY工具箱 Q 告诉我您想要做什么<br>转。除非您需要编辑,否则保持在受保护视图中比较安全。 启用编辑(E)                                                                                                    |   |
| 日 ○ · · · · · · · · · · · · · · · · · ·                                                                                                    | <ul> <li>         面布局 公式 数据         <ul> <li>Internet 的文件可能包含線</li> <li></li></ul></li></ul>                             | 共检索到2 余记束,每页 50 余,勇<br>困难生认定信息 [受保护的视图] - Excel(产品激活失败)<br>审阅 视图 特色功能 方方格子 DIY工具箱 Q 告诉我您想要做什么<br>转毒。除非您需要编辑,否则保持在受保护视图中比较安全。 启用编辑(E)                                                                                                    |   |
| 日<br>文件<br>开始<br>插入<br>の                                                                                                    | で面布局 公式 数据<br>Internet 的文件可能包含線<br>/ f <sub>*</sub> 学号                                                                   | 田雄生认定信息 [受保护的视图] - Excel(产品激活失败)     南阅 视图 特色功能 方方格子 DIV工具箱 Q 告诉我您想要做什么     靖康。除非您需要编辑,否则保持在受保护视图中比较安全。    启用编辑(E)                                                                                                    | 0 |
| 日<br>文件<br>开始<br>插入<br>〕<br>受保护的视图<br>清注意 - 来目<br>A1<br>↓<br>A<br>B<br>C<br>1<br>学号<br>姓名<br>性別<br>ケ<br>大<br>供<br>日<br>大<br>世<br>名<br>世<br>日<br>大<br>世<br>日<br>大<br>世<br>日<br>大<br>世<br>日<br>大<br>世<br>日<br>大<br>世<br>日<br>大<br>一<br>一<br>一<br>一<br>一<br>一<br>一<br>一<br>一<br>一<br>一<br>一<br>一 | <ul> <li>回布局 公式 数据</li> <li>Internet 的文件可能包含線</li> <li><i>f</i><sub>⋆</sub> 学号</li> <li>D E</li> <li>生日 民族 政治</li> </ul> | 共磁索到 2 余记束,每页 50 余,勇         困难生认定信息 [受保护的视图] - Excel(产品激活失败)         审阅 视图 特色功能 方方格子 DIV工具箱 Q 告诉我您想要做什么         毒。除非您需要编辑,否则保持在受保护视图中比较安全。         雇用编辑(E)         F       G         片       I         「       J       K         L       M         「       「         「       「         「       」         「       」         「       」         「       」         「       」         「       」         「       」         「       」         「       」         「       」         」       」         」       」         」       」         」       」         」       」         」       」         」       」         」       」         」       」         」       」         」       」         」       」         」       」         」       」         」       」         」       」         」 </th <th>0</th> | 0 |
| 日<br>文件<br>开始<br>插入<br>〕<br>受保护的视图<br>清注意 - 来自<br>A1<br>↓<br>A<br>B<br>C<br>↓<br>子号<br>姓名<br>性別<br>2<br>2018111<br>女<br>女<br>4<br>5<br>5<br>5<br>5<br>5<br>5<br>5<br>5<br>5<br>5<br>5<br>5<br>5                                                                                               | 2回布局 公式 数据<br>Internet 的文件可能包含線<br><i>f</i> 学号<br><u>D</u> E<br>生日 民族 政治                                                 | 共磁索到 2 余记束,每页 50 余,第            国進生认定信息 [受保护的视图] - Excel(产品激活失败)             审阅 视图 特色功能 方方格子 DIY工具箱 Q 告诉我您想要做什么             毒。除非您需要编辑,否则保持在受保护视图中比较安全。                                                                                                    | 0 |
| 文件       开始       插入       页         文件       开始       插入       页 <b>資保护的规图</b> 请注意 - 来目         A1       ·       :       X         A       B       C         1       学号       姓名       性别         2       2018111       女       3         4       ·       ·       ·                          | <ul> <li>西布局 公式 数据</li> <li>Internet 的文件可能包含線</li> <li>f<sub>*</sub> 学号</li> <li>D E</li> <li>生日 民族 政治</li> </ul>        | 田雄生认定信息 [受保护的视图] - Excel(产品激活失败)     审阅 视图 特色功能 方方格子 DIY工具箱 Q 告诉我您想要做什么      靖康。除非您需要编辑,否则保持在受保护视图中比较安全。                                                                                                    | 0 |

#### (五) 民主评议, 等级调整

1. 各学院认定工作组组织各年级(专业或班级)认定评议小组,认真开展认定民主评议工作,结合申请学生的日常消费行为、生活状况,对学生的系统建议认定等级进行综合评议,并给出初步认定结果,报学院认定工作组进行审核。

2. 若学生的初步认定结果与系统建议结果不一致,学生需填写《西南交通大学家庭经济困难学生认定等级调整审批表》,以书面形式反馈至学院认定工作组。

#### (六)学院审核

各学院认定工作组结合申请学生提交信息、书面材料等,对认定评议小组的初步认定结果进行审核。认定等级有异议的学生,需对学生实际情况进行 核实后给出学院意见,在扬华素质网后台对学生认定等级进行调整;

扬华素质网上学院审核有两种方式,学院学生工作负责人登录扬华素质网:

1. 进入"困难学生认定"版块,点击学生学号,单独对学生进行"审批通过"/"审批驳回"/"调整等级"的操作。

2. 进入"困难学生认定"版块,进行"集体同意班级评议意见"操作,请学院在进行集体同意操作前,务必确认学生信息的正确性,尤其是困难等级 需要调整的学生,应调整等级后再进行集体同意操作。

| 家庭经济困难认定     |                 | ▶ 关闭操作• 关闭                                          |
|--------------|-----------------|-----------------------------------------------------|
| ©、 认定控制      | C 导出数据          |                                                     |
| ■ 困难学生认定     | <tr <td         | \$                                                  |
|              | 当前学年: 2019-2020 |                                                     |
| 图 困难学生认定库    |                 |                                                     |
| ②、困难学生认定结果统计 |                 |                                                     |
|              | 字号: 姓名: 性别: ▼   |                                                     |
|              | ▶ 学生困难生认定审核     | 共检索到 0 条记录,每页 50 条,共 0 页                            |
|              |                 | 未找到相关数据                                             |
|              |                 | 共检索到 0 条记录,每页 50 条,第 1/0 页 首页 一上一页 下一页 尾页 跳转到第 页 跳转 |
|              |                 | 全选 集体同意班级评议意见 集体审批驳回                                |

## (七)学院公示

学院学生工作负责人登录扬华素质网个人后台,进入"家庭经济困难认定"中"认定控制"版块,点击"将该数据进行公示"即可开启公示;

| 家庭经济困难认定     | ● 首页 认定控制 🕹               |                                      |
|--------------|---------------------------|--------------------------------------|
| 心 认定控制       | ▶ 认定控制                    |                                      |
|              | 当前学年: <mark>2019</mark> - | <b>2020</b> 查看班级进度                   |
| ■ 困难学生认定     | 学院状态: <mark>已经</mark> 开   | F启学院审批,学院可以审批。                       |
| 图 困难学生认定库    | 重点提示:                     |                                      |
|              | 本等                        | ¥年:等待审核认定 O人;                        |
| 🖏 困难学生认定结果统计 |                           | 已审核认定,但未公示0人; 将该数据进行公元 不公示,直接提交给学校审查 |
|              | 统计信息:                     | 正在公示O人;                              |
|              |                           | 已结束公示,但未提交给学校审核认定D人。 提交给学校审核认定       |
|              |                           | 已提交学校审核认定240人。                       |

#### 【注意事项】

1. 由于系统设置,学院公示名单不会显示在扬华素质网外网中,学院需在院网等平台自行公示相关信息,公示过程中需注意学生隐私及信息安全,公 示期满后需及时删除公示名单。系统批次开启公示后,学生的申请状态显示为"学院公示中";

#### 2. 学院可以直接导出数据进行公示,具体见下图;

| 家庭经济困难认定      | ● 首页 困难学生认定 🛇                                                                      |
|---------------|------------------------------------------------------------------------------------|
| 心 认定控制        | ♂ 导出数据                                                                             |
| ■ 困难学生认定      |                                                                                    |
| 🖻 困难学生认定库     | 当前学年: 2019-2020<br><b>肇虏提  ▼</b> 民族:    ▼ 政治面貌:     ▼ <del>认定状态</del> :   学院审核通过 ▼ |
| <○ 困难学生认定结果统计 | 年級:     ▼     专业:     ▼     班級:     ▼       学号:     姓名:     性别:     ▼     查 滴      |
|               | ▶ 学生困难生认定审核                                                                        |

### (八) 将批次提交给学工部

学院学生工作负责人登录扬华素质网个人后台,进入"家庭经济困难认定"中的"认定控制"版块,点击"提交给学校审核认定",即将批次提交给学 工部审核。批次提交后,不可再对已提交学生申请数据进行操作。

| 家庭经济困难认定     | <ul> <li>● 首页 困难学生认定 ◎ 认定控制 ②     <li>● しんに対象     <li>● しんに対象      <li>● しんに対象      <li>● しんに対象     </li> <li>● しんに対象      </li> <li>● しんに対象      </li> <li>● しんに対象      </li> <li>● しんに対象      </li> <li>● しんに対象      </li> <li>● しんに対象      </li> <li>● しんに対象      </li> <li>● しんに対象      </li> <li>● しんに対象     </li> <li>● しんに対象      </li> <li>● しんに対象      </li> <li>● しんに対象      </li> <li>● しんに対象     </li> <li>● しんに対象      </li> <li>● しんに対象      </li> <li>● しんに対象      </li> <li>● しんに対象      </li> <li>● しんに対象      </li> <li>● しんに対象      </li> <li>● しんに対象      </li> <li>● しんに対象      </li> <li>● しんに対象      </li> </li> <li>● しんしんしんしんしんしんしんしんしんしんしんしんし</li></li></li></li></li></li></li></li></li></li></li></li></li></li></li></li></li></li></li></li></li></li></li></li></li></li></li></li></li></li></li></li></li></li></li></li></li></li></li></li></li></li></li></li></ul> |
|--------------|----------------------------------------------------------------------------------------------------|
| の 认定控制       | ▶ 认定控制                                                                                                    |
|              | 当前学年: 2019-2020 查看班级进度                                                                                                    |
| ■ 困难学生认定     | 学院状态: 已经开启学院审批,学院可以审批。                                                                                                    |
| 图 困难学生认定库    | 重点提示:                                                                                                    |
|              | 本学年:等待审核认定 0人;                                                                                                    |
| 🖏 困难学生认定结果统计 | 已审核认定,但未公示0人; 将该数据进行公元 不公示,直接提交给学校审约                                                                                                    |
|              | 统计信息: <b>正在公示<sup>0</sup>人;</b>                                                                                                    |
|              | 已结束公示,但未提交给学校审核认定0/。 提交给学校审核认定                                                                                                    |
|              | 已提交学校审核认定240人。                                                                                                    |

## (九)学工部审核

所有学院提交批次后,学工部将对所有学生的申请信息进行汇总整理及审核,报送学校学生资助工作领导小组审批后,在系统进行审批操作。学生的

## (十)学校公示

学校审批通过后,学工部将在扬华系统上对学生认定结果进行公示,可在扬华素质网公示专栏查看公示信息。学生的申请状态将显示"学校公示中"

(十一) 其他

1. 公示结束后,学工部将会把困难学生认定结果数据导入困难学生认定库,数据入库后,辅导员、学院学生工作负责人均可在"困难学生认定库"中 自定义导出数据。具体操作见下图:

| 家庭经济困难认定     | ● 首页 困难学                               | 生认定库 🛞          |       |                                    |           |               |     |        |                             |      |
|--------------|----------------------------------------|-----------------|-------|------------------------------------|-----------|---------------|-----|--------|-----------------------------|------|
| © 认定控制       | ☞ 导出数据                                 |                 |       |                                    |           |               |     |        |                             |      |
|              | ······································ |                 |       |                                    |           |               |     |        |                             |      |
| 困难学生认定库      | 学年: 2019-2020<br>年级: ▼                 | 学年 ▼ 学历:<br>专业: | ▼ 民族: | <ul> <li>政治</li> <li>野約</li> </ul> | 台面貌: •    | ▼ 学号:         |     |        |                             |      |
| 🖏 困难学生认定结果统计 | 姓名:                                    | 性别: ▼           | 困难状态: | ▼ 认定组                              | 结果:       | ▼ 审核状态: 认定完成  | 查 询 |        |                             |      |
|              | ▶ 学生困难生                                | 认定库             |       |                                    |           |               |     |        | 共检索到 <mark>24</mark> 0 条记录, | 每页 5 |
|              | 学历                                     | 学号 姓            | 名 性别  | 民族                                 | 政治面貌 学历   | 所在班级          | 籍贯  | 认定结果   | 学年                          |      |
|              |                                        |                 |       |                                    | 100 A     |               |     | 家庭经济困难 | 2019-2020学年                 | ì    |
|              |                                        |                 |       |                                    | 100 C 100 | 2010纪廷士/#**** |     | 家庭经济困难 | 2019-2020学年                 | ì    |

| ●      首页     困难学生认定库      ◎                                                                                                    | ▶ 关闭操作•                              |
|----------------------------------------------------------------------------------------------------|--------------------------------------|
| ▶ 自定义数据导出 选择模板 我的模板 ▼                                                                                                    | 加载模板 删除该模                            |
| 组合查询条件: 困难生认定信息 ▼ 学年 2020-2021学年 ▼ 添加                                                                                                    |                                      |
| 困难生认定信息学年等于12019-2020学会。<br>已有条件: 困难生认定信息申请状态等于认定完成。<br>一日有条件: 困难生认定信息申请状态等于认定完成。<br>一日有条件: 困难生认定信息申请状态等于认定完成。<br>一日有条件: 四难生认定信息申请状态等于认定完成。<br>一日日日间末件 即为导口数据的前提末件。<br>例如:本次需要导出2019-2020学年本学院通过家庭经济困难认定的学生名单,查<br>状态选择"认定完成"。                                                                                                    | 询条件应选择"2019-2020学年",申请<br>清空         |
| 排序方式: 困难生认定信息 ▼ 最终 定等级 ▼ 升序 ▼ 添加                                                                                                    | を                                    |
| 已有排序: 学生基本信息学号开序 2 "排序方式"为导出的数据表中的排列顺序,按照实际需要进行选择。                                                                                                    | ▲<br>●<br>●<br>●<br>●<br>●<br>●<br>● |
| 选择需要导出的字段(★请准确定义需要导出的字段,数据里太大会导致服务器内存溢出报错!)                                                                                                    |                                      |
| 选择数据表:学生基本信息 ▼ 3 根据实际需要选择需要导出的字段。 已选字段列表<br>先在左侧"选择数据表"选择需要导出的内容,点击左右按键,给导出的字段进行排序。                                                                                                    |                                      |
| 出生日期     学号       年龄     学生姓名       政治面貌     性別       大学时间     民族       日本34日44     大学时间                                                                                                    | •                                    |
| 注目気回生     二////////////////////////////////////                                                                                                    | 置顶上移                                 |
| X:TXED       V?RIX_REIG       V?RIX_REIG                                                                                                    | 下移置底                                 |
| (中天吹系电话) (中天吹系电话) (中天下下下下下下下下下下下下下下下下下下下下下下下下下下下下下下下下下下下下 | 5 点击"导出数据"即可<br>导出需要的数据表             |
| 本人 <sup>後初电话</sup> ————————————————————————————————————                                                                                                    |                                      |
| 保存模板     名称:     不共享 ▼     保存模板     注     相同名称模板会被覆盖。                                                                                                    |                                      |

| A1 🝷 : 🗙 🗸 | <i>f</i> * 学号 |          |         |                |
|------------|---------------|----------|---------|----------------|
| A          | B C D         | E        | F       | G H I          |
| 1 学号 学生姓名  | 性别 民族         | 专业       | 生源地     | 最终认定等级 申请状态    |
| 2 20*      | 男汉            |          | 江西省     | 家庭经济特别困难 认定完成  |
| 3 20       | 男汉            |          | 河南省     | 家庭经济——般困难 认定完成 |
| 4 20       | 男汉            |          | 山西省     | 家庭经济特别困难 认定完成  |
| 5 20       | 女 汉           |          | 河南省     | 家庭经济困难 认定完成    |
| 6 201      | 男汉            | <i>a</i> | 河南省     | 家庭经济特别困难 认定完成  |
| 7 201      | 男汉            |          | 江西省     | 家庭经济一般困难 认定完成  |
| 8 201      | 男 汉           |          | 四川省     | 家庭经济特别困难 认定完成  |
| 9 201      | 男汉            |          | 吉林省     | 家庭经济特别困难 认定完成  |
| 10 201     | 女 汉           |          | 安徽省     | 家庭经济特别困难 认定完成  |
| 11 201     | ■ ②           | ☆ほうで     | 四川者 之 ズ | 家庭经济结别困难 计完全成  |

#### 2. 学院学生工作负责人登录扬华素质网,进入"困难学生认定结果统计"版块,可直接查询或导出各年级困难认定结果统计表。

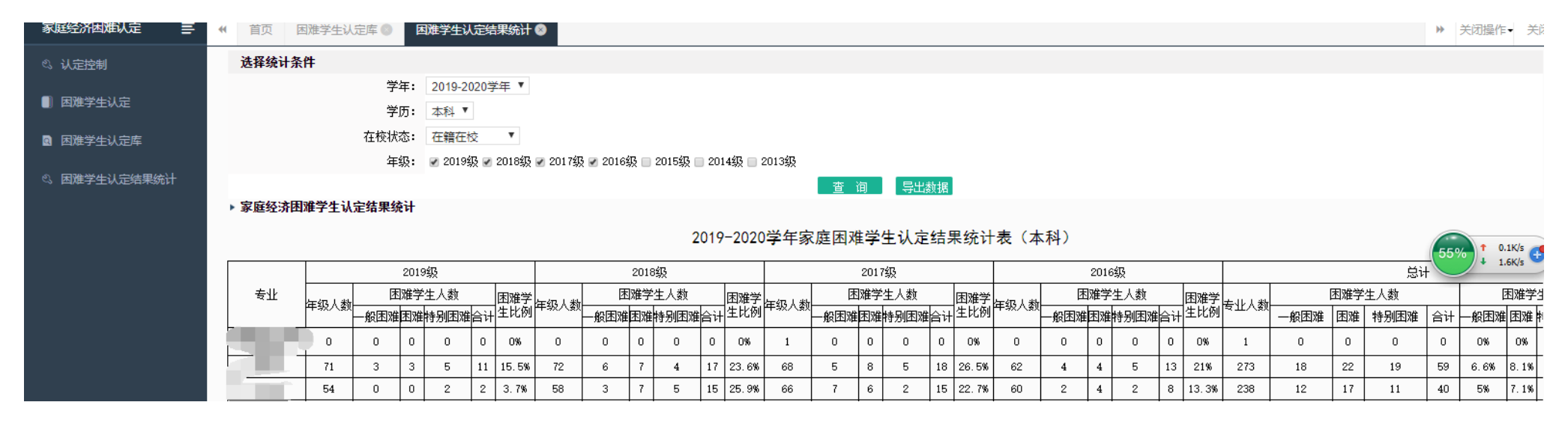